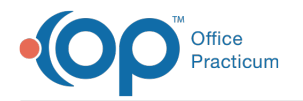

# Create an On-Demand CDA

Last Modified on 05/18/2022 1:40 pm EDT

## Overview

On-Demand CDAs can be created and exported for a single patient from:

- A finalized Encounter or Well Visit note
- Medical Records

The CDA can be sent using Direct Messaging, or it can be saved to a local export location and Document Management simultaneously. In order to create a CDA, the logged-in user must be added as a user to the OP Patient Portal, powered by InteliChart.

**Note**: As you work through the steps below, you may encounter a message stating the CDA file is not available. Click **here** for more information.

## On-Demand CDA From a Finalized Patient Encounter or Well Visit Note

#### Create the CDA

- 1. Navigate to the patient's chart: Clinical, Billing, or Practice Management tab > Patient Chart button > search for and select the patient.
- 2. Click Encounters or Well Visits.
- 3. Select a finalized Encounter or Well Visit note from the list.
- 4. Click the Open Note button. The Encounter Summary Sheet is displayed.
- 5. Click the CDA button. This button is grayed out if the Visit Note is not finalized.
- 6. Continue to Save or Send the CDA (below).

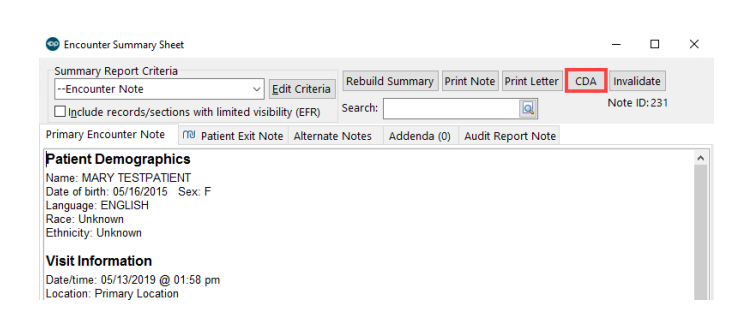

#### Save the CDA

In order to save a CDA, the logged in user must have permissionAdmin\_CDA\_Export\_Single.

 In the Confirm window, click the Save button. The Select Folder for CDA Export window opens to the default file location to save the CDA locally. It is recommended to save the file to a folder with the best level of security available to safeguard patient Protected Health Information (PHI). A copy of the CDA will also be saved in **Document Management** under the Image Category : CDA (**MU clients only**).

#### Send the CDA

In order to send a CDA, the logged in user must have a secure Direct Messaging email address.

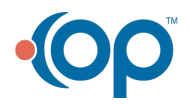

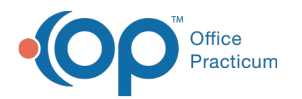

- 1. In the Confirm window, click the **Send** button. The Message window opens with the subject, message, and attachment populated. A file can be removed by clicking the **X** in the Drop column.
- 2. Complete the To: field:
  - a. Click the Address Book button 💷 to open the Choose Recipients window. Direct Message recipients are display with the Direct Recipient icon 👔 to the left of their name.
  - b. Select the checkbox in the Send column for the intended recipient.
  - c. Click the OK button.
- 3. Add additional information to the Message field, if necessary.
- 4. Click the Send button. The Direct Message with attachment is sent to the external recipient.

### **On-Demand CDA From Medical Records**

## Path: Clinical tab > Medical Records button Path: Clinical, Practice Management, or Billing tab > Patient Chart > Medical Records

- 1. Navigate to and populate the patient's Medical Records following one of the paths above.
- 2. From the CDA Type options (MU or OP Patient Portal practices Only), select either CCD (Summary) or Referral Note (Summary with Referral Reason).
- 3. Set the CDA parameters (MU or OP Patient Portal practices Only) using one of the following options:
  - Select the checkbox located in the Print column forone finalized Encounter or Well Visit.
  - Enter a date range. Note, there must be a finalized visit note in the specified date range.
  - Select the All radio button to create a CDA from the patient's earliest visit to the current day.
- 4. Click the CDA button.

| Medical Records: MARY TESTPATIENT (99)                                                                          |                                                                           |                |                 |                |                                                     |         |       |          |           |                                                                                                    |  |  |  |
|----------------------------------------------------------------------------------------------------|---------------------------------------------------------------------------|----------------|-----------------|----------------|-----------------------------------------------------|---------|-------|----------|-----------|----------------------------------------------------------------------------------------------------|--|--|--|
| Aedical Records Search                                                                                          | Print Send                                                                | Messages CDA   | Show CCR dialog |                |                                                     |         |       |          |           |                                                                                                    |  |  |  |
| Basic Search Criteria:<br>Patient(s): All One<br>Report criteria:Encounter Note<br>Report dates: All Clatest 24 | Igclude private records (EFR) Edit Include invalidated D19 CRebuild notes |                | CDA Type        |                |                                                     |         |       |          |           |                                                                                                    |  |  |  |
| dvanced Search Criteria Grid View Lateral View Lateral View Clear All Clear A                                   |                                                                           |                |                 |                |                                                     |         |       |          | Clear All | 🛤 Record Content                                                                                                    |  |  |  |
| rin Record Type                                                                                                 | Date                                                                      | Age on Date    | Record Content  | Primary DX     |                                                     | /iev s  | Staff |          |           | Record Content                                                                                                    |  |  |  |
| -Encounter                                                                                                    | 03/12/2019                                                                | 3 yrs. 9 mos.  | Patient         | H66.42 Suppur  | rative o 📄 THEO WARNER, MD<br>predomi 📄 DEMO DOCTOR |         |       |          |           | double click to expand<br>Patient Demographics                                                                                                    |  |  |  |
| -Encounter                                                                                                    | 01/12/2016                                                                | 7 mos. 26 days | Patient         | F90.1 ADHD, pr |                                                     |         |       |          |           |                                                                                                    |  |  |  |
| Well Exam                                                                                                    | 05/13/2019                                                                | 3 yrs. 11 mos. | Patient         | Z00.129 Encou  | inter fo                                            | <u></u> | IOANE | KNOX, MD |           | Name: MARY TESTPATIENT<br>Date of birth: 05/16/2015 Sex: F<br>Language: ENGLISH<br>Race: Unknown<br>Ethnicity: Unknown<br>Visit Information<br>Date/time: 03/12/2019 @ 09.51 am |  |  |  |
| Entries: 3                                                                                                    | on date: 05/16/2000                                                       | 0.81 seconds   |                 |                |                                                     |         |       |          |           | Chief Complaint                                                                                                    |  |  |  |

5. Continue to Save or Send the CDA (below):

#### Save the CDA

In order to save a CDA, the logged in user must have permission Admin\_CDA\_Export\_Single.

- In the Confirm window, click the Save button. The Select Folder for CDA Export window opens to the default file location to save the CDA locally. It is recommended to save the file to a folder with the best level of security available to safeguard patient Protected Health Information (PHI). A copy of the CDA will also be saved in Document Management under one of the following Image Categories cased on the CDA Type:
  - CDA Type: CCD saves to Image Category:CDA.
  - CDA Type: Referral Notes saves to Image Category:Referral Letter.

Send the CDA

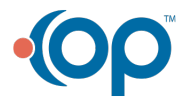

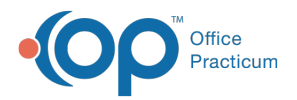

In order to send a CDA, the logged in user must have a secure Direct Messaging email address. When sending a CDA, the CDA is also saved in Document Management with the Image Category :Referral Letter.

- 1. In the Confirm window, click the **Send** button. The Message window opens with the subject, message, and attachment populated. A file can be removed by clicking the **X** in the Drop column.
- 2. Complete the **To:** field:
  - a. Click the Address Book button 🔳 to open the Choose Recipients window. Direct Message recipients are display with the Direct Recipient icon 👔 to the left of their name.
  - b. Select the checkbox in the Send column for the intended recipient.
  - c. Click the **OK** button.
- 3. Add additional information to the Message field, if necessary.
- 4. Click the **Send** button. The Direct Message with attachment is sent to the external recipient.

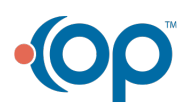